#### The Grammar School Nicosia

### COMPLETING YOUR UCAS APPLICATION FOR ENTRY IN 2023/2024

Go to the UCAS HUB:

https://accounts.ucas.com/account/login?returnUrl=https%3A//www.ucas.com/dashboard

Select Register (or sign in if you have already registered):

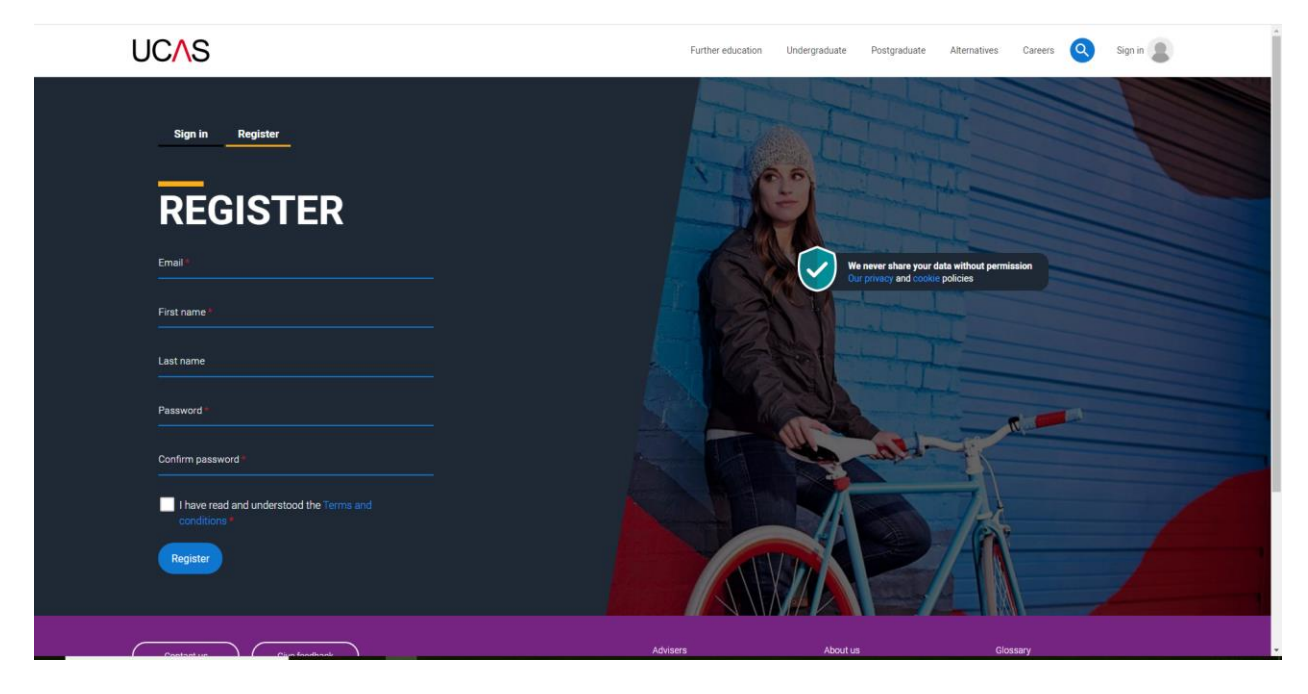

Fill in your details and you will be taken to the next screen:

| HI KAM<br>• • • •<br>We've just got 4 steps to help you find all the right<br>information<br>Ready? |
|----------------------------------------------------------------------------------------------------|
| Not a skideet?                                                                                      |
|                                                                                                    |

When you click Ready, you will go here:

| to start your studies? |  |
|------------------------|--|
| 2022                   |  |
| 2023                   |  |
| 2024                   |  |
| 2025                   |  |
| 2021 - Clearing        |  |

All students applying this year will click 2023, including boys if they are going to the army. When the boys enter their choices, they will choose the year of entry for either 2023 or 2024 later.

| Select a <b>level of study</b><br>•••••<br>Undergraduate<br>Uni and college degrees, and apprenticeatings                                                                                         |
|----------------------------------------------------------------------------------------------------|
| Postgraduate<br>Returning to uni to continue study, or apprenticeships                                                                                                    |
| Would you like additional information on:         Apprenticethips       Conservatoires         Work based training       Performing arts at Conservatoire         universities       Universities |

Select Undergraduate (if you wish to apply for a Conservatoire for Music or Dance, you can tick the box)

| Where do <b>you live?</b> |  |
|---------------------------|--|
| Cyprus (European Union) Ý |  |
|                           |  |
|                           |  |
|                           |  |
|                           |  |
|                           |  |

Select Cyprus.

| Your preferences                                                                                                    |  |
|----------------------------------------------------------------------------------------------------|--|
|                                                                                                    |  |
|                                                                                                    |  |
|                                                                                                    |  |
| Stay up-to-date with unis, colleges, offers,<br>and more                                                                                                    |  |
| Get tailored info sbout uni and college courses, open<br>days, and apprenticeship options. *                                                                                                    |  |
|                                                                                                    |  |
| Cet great deals, offers, and freebies, including high<br>street brands, tech, and travel. *                                                                                                    |  |
| ○ Yes   No                                                                                                    |  |
| We appreciate many people will not wish to disclose their gender, so this question is optional,<br>but providing a response will enable UCAS and its partners to better support and deliver our<br>shared gender equally analysis for higher education. |  |
| Do you identify as                                                                                                    |  |
| O Male O Female O Another way                                                                                                    |  |
|                                                                                                    |  |
| How would you like to hear from us? Trick the ane(s) you'd prefer. *                                                                                                    |  |
| All Email Post SMS                                                                                                    |  |
|                                                                                                    |  |
| Just so you know, your data is safe with us, and we never pass your details to                                                                                                    |  |

Fill in your preferences. When it asks about your school, type in Nicosia and select Nicosia Grammar School:

| Postcode *                                       |  |
|--------------------------------------------------|--|
|                                                  |  |
| Which subject(s) are you interested in studying? |  |
| Subject 1 *                                      |  |
| Aerospace engineering ~                          |  |
| Subject 2                                        |  |
| Select an option v                               |  |
| Subject 3                                        |  |
| Select an option ×                               |  |
| Get the right support                            |  |
| ter un util et este alle alle alle               |  |
| Are you still at school/college?*                |  |
| O Yes O No                                       |  |
| Your school/college *                            |  |
| Nicosia                                          |  |
| Nicosia Grammar School, Cyprus (Nicosia 1519)    |  |
| University of Nicosia (1700 Nicosia)             |  |
| American Academy Nicosia (Nicosia 1515)          |  |
| Can't find your school/college?                  |  |
|                                                  |  |
| Create account                                   |  |
|                                                  |  |
|                                                  |  |
|                                                  |  |

When you have completed the above, you will see this:

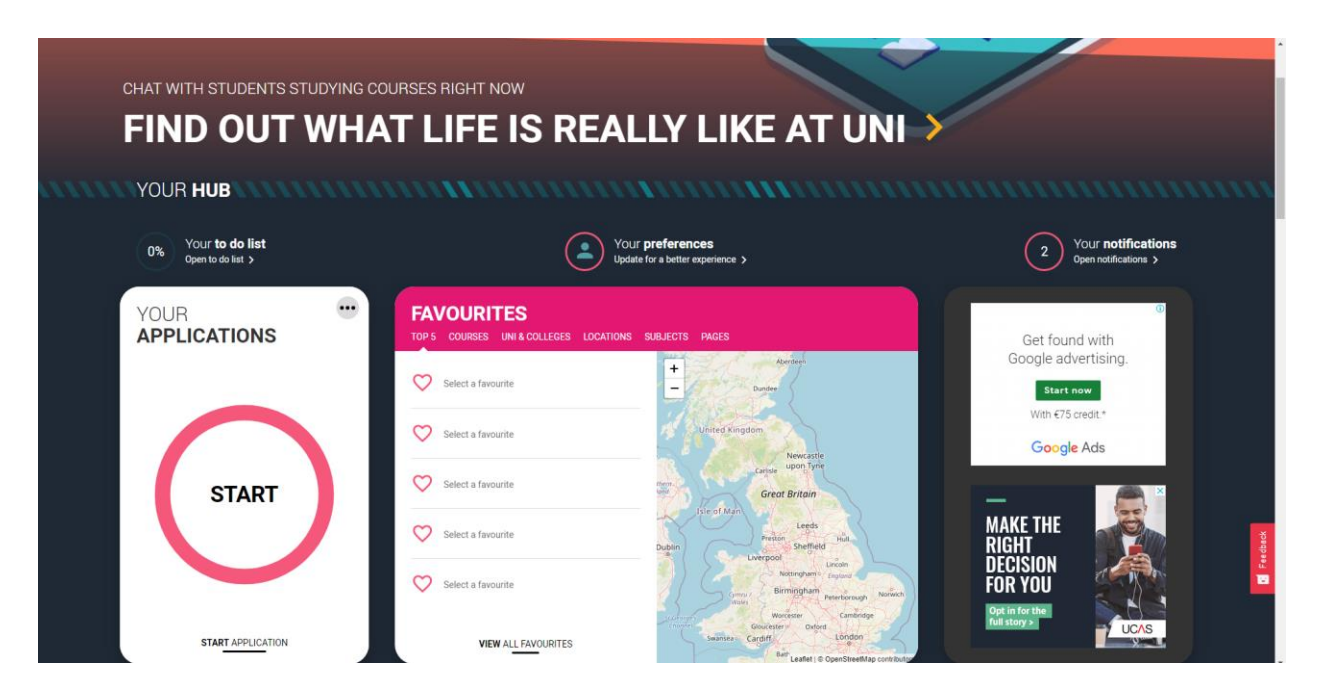

There are lots of resources in the Hub that are available to you but this guide will focus on filling in the form. Press START to begin.

• you can save your work as you go, so you don't need to complete the form all at once.

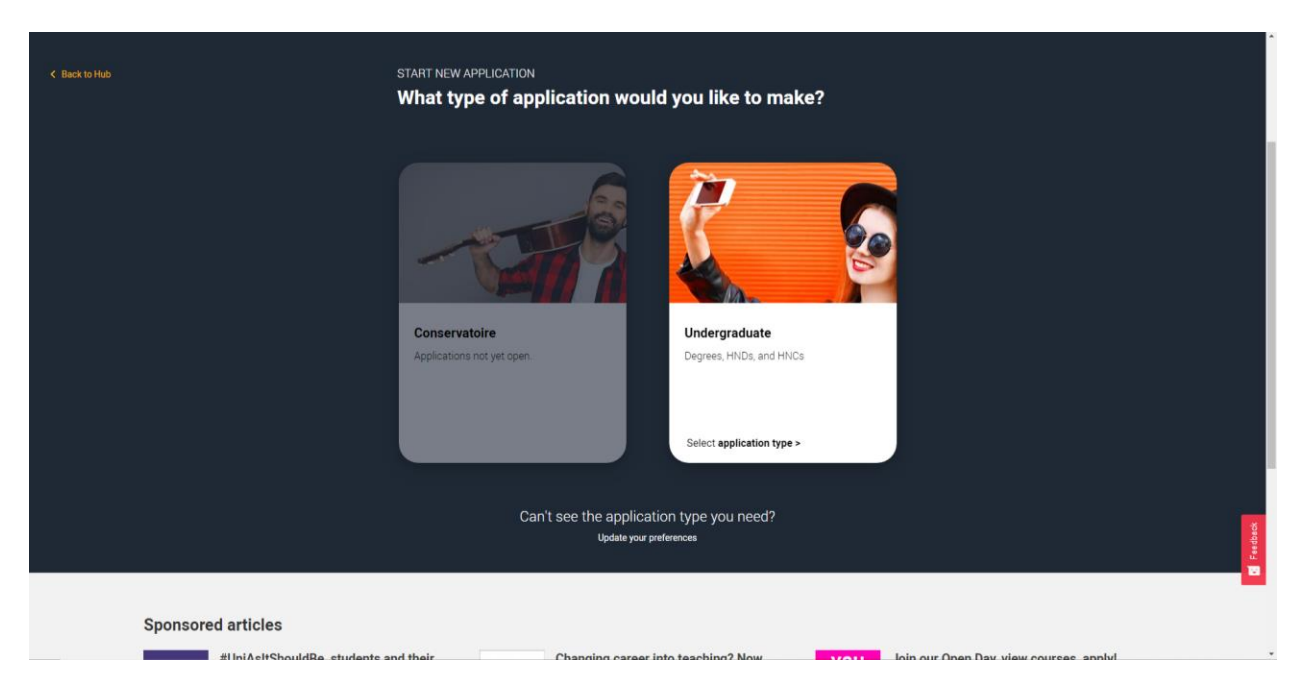

Click on Undergraduate (unless you are applying for a Conservatoire (specific music/dance etc institutions).

| UCAS                                    | Further education             | Undergraduate Postgraduate                                      | Alternatives Careers Q Kam                                                          |
|-----------------------------------------|-------------------------------|-----------------------------------------------------------------|-------------------------------------------------------------------------------------|
| Are you ap                              | plying from a school, colleg  | je, or centre?                                                  |                                                                                     |
| Ye                                      | s                             | Νο                                                              |                                                                                     |
| Contact us (iver freedback)<br>f Y in O | Advisers<br>Providers<br>Deta | About us<br>Join our teann<br>Accessibility<br>Ad opportunities | Glossary<br>Terms and conditions<br>Privacy and cookles<br>Modern slavery statement |
|                                         |                               |                                                                 |                                                                                     |

Click YES.

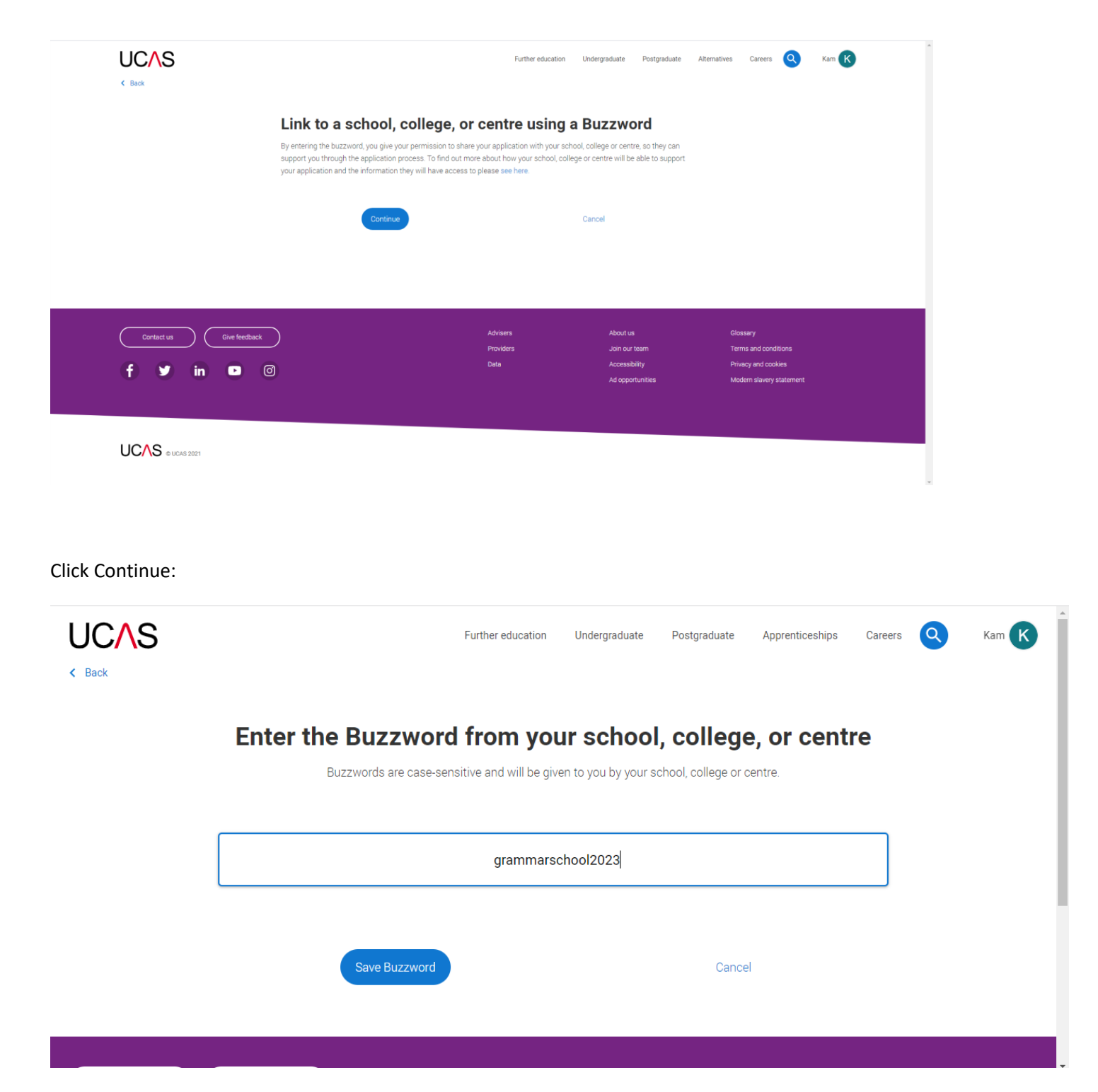

Type the GS buzzword (to link your application to the school so we can attach your reference at a later point). The GS buzzword is: grammarschool2023

Save the buzzword and you will then need to confirm it by pressing YES as in the next screenshot:

| S Back                                               |                                                                       |                | • |  |
|------------------------------------------------------|-----------------------------------------------------------------------|----------------|---|--|
| Enter the Buzzword from y                            | our school, coll                                                      | ege, or centre |   |  |
| Your bu                                              | uzzword is for                                                        |                |   |  |
| Nicosia Gram<br>Anthoupolis<br>Nicosia 1519<br>Is th | Highway, P O Box 22262,<br>9, Cyprus (European Union)<br>his correct? | rus            |   |  |
| Yes                                                  | (                                                                     | No             |   |  |
|                                                      |                                                                       |                |   |  |

You are now ready to start your application.

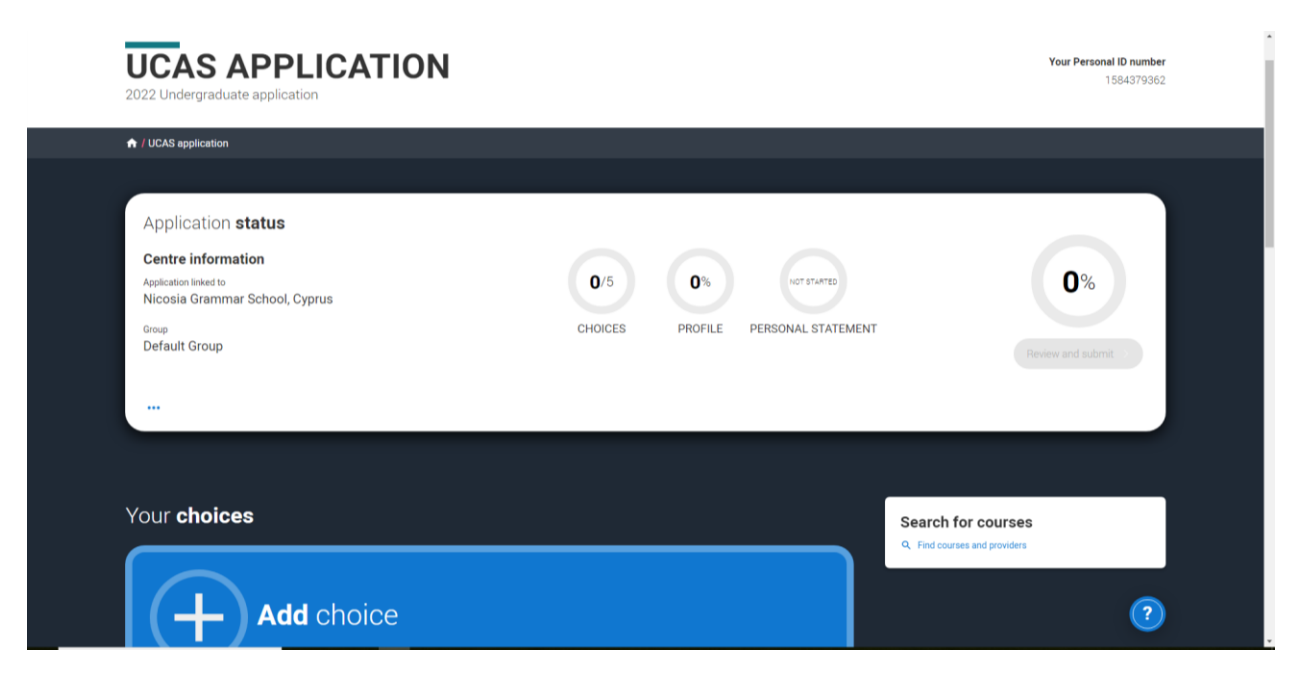

Note: You can find your UCAS Personal ID number at the top of the screen on the right.

If you are ready to add your university choices, you can do so by clicking on Add Choice.

|                      | University/college name *                                                                                | and prov                |          |
|----------------------|----------------------------------------------------------------------------------------------------|-------------------------|----------|
|                      | University of East Anglia UEA                                                                            |                         |          |
|                      | Course *                                                                                                 |                         |          |
|                      | English Literature                                                                                       |                         |          |
|                      | Course code: Q300                                                                                        | •                       |          |
|                      | Save Cancel                                                                                              |                         |          |
|                      |                                                                                                    |                         |          |
| add up to 5 choices  |                                                                                                    |                         |          |
|                      |                                                                                                    |                         |          |
| must be marked as co | mplete before you can send your application to us.                                                       |                         |          |
| must be marked as co | mplete before you can send your application to us.                                                       |                         |          |
| must be marked as co | mplete before you can send your application to us.                                                       |                         |          |
| must be marked as co | mplete before you can send your application to us                                                        |                         | i        |
| MUSt be marked as co | Add choice                                                                                               |                         |          |
| nust be marked as co | Add choice                                                                                               | * r cours               | es       |
| noices               | Add choice                                                                                               | r cours     and provide | es       |
| nust be marked as co | Add choice<br>Location *<br>Course campus location<br>Main Site                                          | • COUIS<br>and provide  | es<br>rs |
| noices               | Add choice<br>Location *<br>Course campus location<br>Main Site ~                                        | • cours<br>and provide  | es       |
| nust be marked as co | Add choice<br>Location *<br>Course campus location<br>Main Site ~<br>Start date *<br>18 September 2023 ~ | COUIS     and provide   | es       |
|                      | Add choice<br>Location *<br>Course campus location<br>Main Site                                          | r cours     and provide | es       |

NOTE: you select your university choice and the course. For Location, it is usually main site unless you are applying to a University which requires you to choose a particular campus or a college. Your Start Date will be 2023 unless you are applying for deferred entry and for that you choose 2024. Point of entry should be 1<sup>st</sup> year UNLESS you are applying for a Foundation Year entry. For *Live at Home* you should choose NO. You then save your choice. You may add up to 5 choices.

### Points to note:

- 1. You may only apply to Oxford or Cambridge (early deadline of 15 October)
- You may only apply to up to 4 courses for Medicine, Vet Science or Dentistry (early UCAS deadline of 15 October, GS internal deadline 15<sup>th</sup> September)
- 3. You **DO NOT** list your choices in order. They are automatically placed in alphabetical order.
- If you are sure about 3 choices for example you can send your application with those 3 and then add 2 more in as long as you do so before the UCAS deadline of 18.00 hrs on 25<sup>th</sup> January 2023.

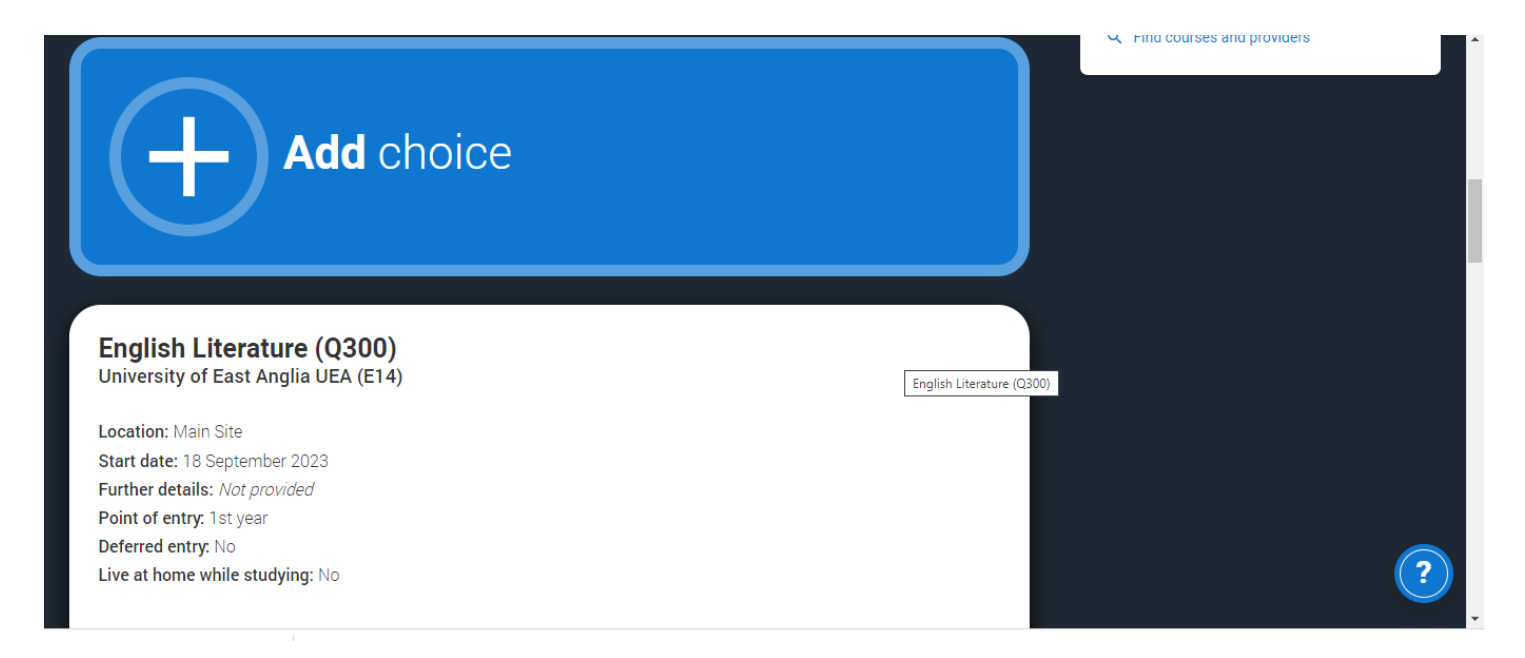

You may then continue adding your choices.

If you scroll down the page you will find the remaining sections of the form that need to be completed:

|   | Personal details >                                                                                | Contact & residency > details > Address, email, telephone and where you live | Nationality details > | Search for courses<br>Q. Find courses and providers |   |
|---|---------------------------------------------------------------------------------------------------|------------------------------------------------------------------------------|-----------------------|-----------------------------------------------------|---|
|   | Start this section                                                                                | Start this section                                                           | Start this section    |                                                     |   |
|   | Supporting ><br>information ><br>So that previders know how to support<br>you during your studies | English language ><br>skills<br>Is English your free language?               | Finance & funding >   |                                                     |   |
|   | Start this section                                                                                | Start this section                                                           | Start this section    |                                                     |   |
| E | Experience                                                                                        |                                                                              |                       |                                                     |   |
|   | Education >                                                                                       | Employment >                                                                 |                       |                                                     |   |
|   | Qualifications and periods of study                                                               | Paid employment                                                              |                       |                                                     |   |
|   | Start this section                                                                                | Start this section                                                           |                       |                                                     |   |
| Y | Your personal statement                                                                           |                                                                              |                       |                                                     | ) |

You can complete the sections in any order. Remember to save your work.

Personal Details:

|                                           | First name *                                                                                                    |  |
|-------------------------------------------|----------------------------------------------------------------------------------------------------|--|
| Contact and residency<br>details          | Tell us who you are. Make sure your name is as it appears on any official documents, such as your passport, birth<br>certificate or driving licence.                                                                                                    |  |
|                                           | Kam                                                                                                    |  |
| Education                                 |                                                                                                    |  |
|                                           | Last name *                                                                                                    |  |
| Employment                                | If you don't have a last name, add your first name here again.                                                                                                    |  |
| Nationality details                       | Stylianou                                                                                                    |  |
| Supporting information                    | Previous name(s)                                                                                                    |  |
|                                           | Tell us any other names you've been known by (for example maiden name), as it helps when we're matching                                                                                                    |  |
| English language skills                   | educational records.                                                                                                    |  |
|                                           |                                                                                                    |  |
| Finance and funding                       |                                                                                                    |  |
| Finance and funding                       | Preferred name                                                                                                    |  |
| Finance and funding<br>Personal statement | Preferred name<br>Let us know what we should call you in our communications.                                                                                                    |  |
| Finance and funding<br>Personal statement | Preferred name Let us know what we should call you in our communications:                                                                                                    |  |
| Finance and funding                       | Preferred name Let us know what we should call you in our communications.                                                                                                    |  |
| Finance and funding<br>Personal statement | Preferred name Let us know what we should call you in our communications. Date of birth *                                                                                                    |  |
| Finance and funding                       | Preferred name Let us know what we should call you in our communications Date of birth * Day Month Year                                                                                                    |  |
| Finance and funding                       | Preferred name Let us know what we should call you in our communications. Date of birth * Day Month Year Day Autor Year                                                                                                    |  |
| Finance and funding                       | Preferred name         Let us know what we should call you in our communications.         Date of birth *         Day       Month         Year         DD \u2264         MM \u2264                                                                                                    |  |
| Finance and funding                       | Preferred name         Let us know what we should call you in our communications.         Date of birth *         Day       Month         Year         DD ~       MM ~         YYYY ~         Gender *                                                                                                    |  |
| Finance and funding                       | Preferred name         Let us know what we should call you in our communications.         Date of birth *         Day       Month         Year         DD       MM ~         YYYY ~         Select the gender you most identify with at this time. You can tell the university or college directly if you'd feel more                                                                                            |  |
| Finance and funding                       | Preferred name         Let us know what we should call you in our communications.         Date of birth *         Day       Month         Year         DD       MM ×         VYYY ×    Gender * Select the gender you most identify with at this time. You can tell the university or college directly if you'd feel more comfortable identifying in another way, or if this changes.                            |  |
| Finance and funding<br>Personal statement | Preferred name         Let us know what we should call you in our communications.         Date of birth*         Day       Month         Year         DD       MM          YYYY >    Gender* Select the gender you most identify with at this time. You can tell the university or college directly if you'd feel more comfortable identifying in another way, or if this changes.         O Male       O Female |  |

Complete your Personal Details. You should enter your name exactly as it appears on your ID & Passport. If you have a name that you prefer to be called which is not on your official documents, enter this name under *Preferred name*. Save your work and Mark the Section Complete when you have finished.

| UCAS                                                                                                    |                                                                                         | Further education | Undergraduate | Postgraduate | Alternatives | Careers Q | Kam K                        |
|----------------------------------------------------------------------------------------------------|-----------------------------------------------------------------------------------------|-------------------|---------------|--------------|--------------|-----------|------------------------------|
| CONTACT A<br>2022 Undergraduate application                                                                                                    | ND RESIDENCY DET                                                                        | AILS              |               |              |              | Your Pers | onal ID number<br>1584379362 |
| ↑ UCAS application / Contact and residues a contract and residues a contract a contract a contra | dency details                                                                           |                   |               |              |              |           |                              |
| Return to application overview                                                                                                    |                                                                                         |                   |               |              |              |           |                              |
| Personal details                                                                                                    | Contact details                                                                         |                   |               |              |              |           |                              |
| Contact and residency<br>details                                                                                                    | Contact telephone number<br>You must provide a contact telephone number.<br>35722695695 |                   |               |              |              |           |                              |
| Engloyment                                                                                                    | Other telephone number                                                                  |                   |               |              |              |           |                              |
| Nationality details<br>Supporting information                                                                                                    | Email address *<br>You can update your email address in your UCAS profile               |                   |               |              |              |           |                              |
| English language skills                                                                                                    | kamsaxl@yahoo.co.uk                                                                     |                   |               |              |              |           |                              |
| Finance and funding                                                                                                    | Postal address                                                                          |                   |               |              |              |           |                              |
| Personal statement                                                                                                    | Address type *                                                                          |                   |               |              |              |           | ?                            |

your work and Mark the Section Complete when you have finished. Contact and Residency Details:

Make sure you include the dialing code 357 for the phone numbers. Choose Non-UK address if your home address is in Cyprus.

Use a sensible email address!

Fill in your postal address accurately including your postcode. For country, choose Cyprus (European Union)

| iducation       Do you want someone else to be able to act, or speak on your behalf, about your application? e.g. A parent, teacher, order relative or guarding an agent, you can choose to enter their details.         imployment       Vour able to enter details of someone you're happy to help manage your application - this is called nominated access.         istionality details       Imployment         autionality details       Imployment         autionality details       Imployment         autionality details       Imployment         autionality details       Imployment         autionality details       Imployment         autionality details       Imployment         autionality details       Imployment         autionality details       Imployment         autionality details       Imployment         inance and funding       Imployment         Personal statement       Relationship to you *         How you know your nominee. They will be asked this information when speaking to UCAS on your behalf.         Deputy Headmistress         Residency details         Is your home address the same as your postal address?*         Imployment         Imployment         Imployment         Imployment         Imployment         Imployment         Imployment                                                                                                    | Contact and residency details | Nominated access                                                                                                    |
|----------------------------------------------------------------------------------------------------|-------------------------------|----------------------------------------------------------------------------------------------------|
| Imployment   Autionality details   Supporting information   Inglish language skills   Finance and funding   Personal statement   Relationship to you *   How you know your nominee. They will be asked this information when speaking to UCAS on your behalf.   Deputy Headmistress   Relationship to you * How you know your nominee. They will be asked this information when speaking to UCAS on your behalf. Deputy Headmistress Residency details Is your home address the same as your postal address?* <p< td=""><td>Education</td><td>Do you want someone else to be able to act, or speak on your behalf, about your application? e.g. A parent, teacher,<br/>other relative or guardian. If you are using an agent, you can choose to enter their details.</td></p<>                                                                                                    | Education                     | Do you want someone else to be able to act, or speak on your behalf, about your application? e.g. A parent, teacher,<br>other relative or guardian. If you are using an agent, you can choose to enter their details.                                           |
| Nationality details   Supporting information   inglish language skills   Finance and funding   Personal statement   Relationship to you *   How you know your nominee. They will be asked this information when speaking to UCAS on your behalf.   Deputy Headmistress   Residency details   Is your home address the same as your postal address?*   Image select your area of permanent residence *   Your area of permanent residence refers to the area in which you normally live.                                                                                                    | Employment                    | access.                                                                                                    |
| Supporting information Full name of nominee •   English language skills The first and last name of your nominee. They will be asked this information when speaking to UCAS on your behalf.   Image: Image: | Nationality details           | • Yes O No                                                                                                    |
| English language skills  Camarce and funding  Relationship to you *  How you know your nominee. They will be asked this information when speaking to UCAS on your behalf.  Deputy Headmistress  Residency details  Is your home address the same as your postal address?*   Yes  Please select your area of permanent residence *  Your area of permanent residence refers to the area in which you normally live.  Yes                                                                                                    | Supporting information        | Full name of nominee *<br>The first and last name of your nominee. They will be asked this information when speaking to UCAS on your behalf.                                                                                                    |
| Finance and funding Relationship to you   How you know your nominee. They will be asked this information when speaking to UCAS on your behalf. Deputy Headmistress  Residency details Is your home address the same as your postal address?*   Yes Yes Yes Please select your area of permanent residence * Your area of permanent residence refers to the area in which you normally live.  Yes                                                                                                    | English language skills       | Kam Stylianou                                                                                                    |
| How you know your nominee. They will be asked this information when speaking to UCAS on your behalf.         Deputy Headmistress         Residency details         Is your home address the same as your postal address?*         Image: Vession of permanent residence *         Your area of permanent residence refers to the area in which you normally live.                                                                                                    | Finance and funding           | Relationship to you *                                                                                                    |
| Deputy Headmistress  Residency details  Is your home address the same as your postal address?*                                                                                                    | rsonal statement              | How you know your nominee. They will be asked this information when speaking to UCAS on your behalf.                                                                                                    |
| Residency details Is your home address the same as your postal address?*  Ves Ves No  Please select your area of permanent residence * Your area of permanent residence refers to the area in which you normally live.  Ves Ves Ves Ves Ves Ves Ves Ves Ves Ve                                                                                                    |                               | Deputy Headmistress                                                                                                    |
| Is your home address the same as your postal address?*    Vestication of permanent residence *  Your area of permanent residence refers to the area in which you normally live.                                                                                                    |                               |                                                                                                    |
| Is your home address the same as your postal address?* <ul> <li>Ves</li> <li>No</li> </ul> Please select your area of permanent residence * Your area of permanent residence refers to the area in which you normally live.                                                                                                    |                               | Peridency details                                                                                                    |
| Yes     No      Please select your area of permanent residence *      Your area of permanent residence refers to the area in which you normally live.                                                                                                    |                               | Residency details                                                                                                    |
| Please select your area of permanent residence * Your area of permanent residence refers to the area in which you normally live.                                                                                                    |                               | Residency details                                                                                                    |
| Your area of permanent residence refers to the area in which you normally live.                                                                                                    |                               | Residency details Is your home address the same as your postal address?*  Ves O No                                                                                                    |
| ~ ·                                                                                                    |                               | Residency details         Is your home address the same as your postal address? *            • Yes         • No         Please select your area of permanent residence *                                                                                        |
|                                                                                                    |                               | Residency details         Is your home address the same as your postal address?*            • Yes         • No         Please select your area of permanent residence *         Your area of permanent residence refers to the area in which you normally live. |

For Nominated access, choose Yes. Enter my details as on the screen shot above. This means that we can send things to the universities on your behalf or talk to them for you. If you prefer to put one of your parents, you just enter their details. *Note: I can only contact universities as a school if you include my details here*.

|                         | Deputy Headmistress                                                                                                    |
|-------------------------|----------------------------------------------------------------------------------------------------|
| Contact and residency   |                                                                                                    |
| details                 |                                                                                                    |
| Education               | Residency details                                                                                                    |
|                         | Is your home address the same as your postal address? *                                                                                                    |
| Employment              |                                                                                                    |
| Nationality details     |                                                                                                    |
|                         | Please select your area of permanent residence *                                                                                                    |
| Supporting information  | Your area or permanent residence relers to the area in which you normally live.                                                                                                    |
| English language skills | Cyprus (European Union)                                                                                                    |
|                         | Devidential advances &                                                                                                    |
| Finance and funding     | Residential category -<br>Please chores the primit that most closely annies to you                                                                                                    |
|                         | n nates interest an option and most version opping and part.                                                                                                    |
|                         |                                                                                                    |
| Personal statement      | EU National (non-UK Citizen)                                                                                                    |
| Personal statement      | EU National (non-UK Citizen)                                                                                                    |
| Personal statement      | EU National (non-UK Citizen)   Mark this section as complete *                                                                                                    |
| Personal statement      | EU National (non-UK Citizen)    Mark this section as complete * You must complete all mandatory fields in this section before you can mark it as complete. All sections must be                                                                             |
| Personal statement      | EU National (non-UK Citizen)   Mark this section as complete *  You must complete all mandatory fields in this section before you can mark it as complete. All sections must be marked as complete before you can send your application.                    |
| Personal statement      | EU National (non-UK Citizen)   Mark this section as complete *  You must complete all mandatory fields in this section before you can mark it as complete. All sections must be marked as complete before you can send your application.                    |
| Personal statement      | EU National (non-UK Citizen)   Mark this section as complete *  You must complete all mandatory fields in this section before you can mark it as complete. All sections must be marked as complete before you can send your application.  Save this section |
| Personal statement      | EU National (non-UK Citizen)  Mark this section as complete *  You must complete all mandatory fields in this section before you can mark it as complete. All sections must be marked as complete before you can send your application.  Save this section  |
| Personal statement      | EU National (non-UK Citizen)                                                                                                    |
| Personal statement      | EU National (non-UK Citizen)  Mark this section as complete * You must complete all mandatory fields in this section before you can mark it as complete. All sections must be marked as complete before you can send your application.  Save this section   |

Residential category refers to where you live now.

| Personal details              | What is your country of birth? *                                                      |  |
|-------------------------------|---------------------------------------------------------------------------------------|--|
|                               | For the purpose of this question the UK includes the Channel Islands and the Isle     |  |
| Contact and residency details | of Man.                                                                               |  |
|                               | ~                                                                                     |  |
| Nationality details           |                                                                                       |  |
|                               | What is your nationality? *                                                           |  |
| Supporting information        | If you're applying from outside the UK choose your nationality as it appears in your  |  |
| En elle la servicia della     | passport. If you have dual nationality and you need a visa to enter the UK, enter     |  |
| English language skills       | your first nationality as it is shown on the passport you intend to use when          |  |
| Einance and funding           | travelling to the UK for your course.                                                 |  |
| r induce and runding          | ×                                                                                     |  |
| Education                     |                                                                                       |  |
|                               | Dual nationality                                                                      |  |
| Employment                    | If you have dual nationality, select your first nationality in the previous field and |  |
|                               | your second nationality here.                                                         |  |
| Personal statement            |                                                                                       |  |
|                               |                                                                                       |  |
|                               |                                                                                       |  |
|                               |                                                                                       |  |

Complete your Nationality Details and save your answers. Different questions will appear depending on what you answer. If you have a British passport or pre-settled status, you do NOT need a visa to study in the UK. If you are Cypriot without either of those, you need a visa to study.

**NOTE:** for a VISA application to study in the UK you will need a valid passport.

| Personal details              | your second nationality here.                                                                                                    |   |
|-------------------------------|----------------------------------------------------------------------------------------------------|---|
| Contact and residency details | ~                                                                                                    |   |
| Nationality details           | Do you need a student visa to study in the UK? * <ul> <li>Yes</li> <li>No</li> </ul>                                                                                                    |   |
| Supporting information        | Have you previously studied on a student or tier 4 visa?*                                                                                                    |   |
| English language skills       | O Yes 💿 No                                                                                                    |   |
| Finance and funding           | Do you have settled or pre-settled status in the UK?*<br>UKCISA - international student advice and guidance - Brexit - EU Settlement                                                                                                    |   |
| Education                     | Scheme                                                                                                    |   |
| Employment                    |                                                                                                    |   |
| Personal statement            | Do you currently have a passport? *<br>Where relevant, UCAS collects applicants' passport information on behalf of<br>universities and colleges, who need it for purposes of visa application and checks<br>with the UK Visas and Immigration (UKVI). For further details about UK Visas and<br>Immigration please visit the UKVI website. | ? |
|                               | Yes No                                                                                                    |   |

| Personal details              | Have you ever lived or worked in the EU (excluding the UK), European Economic<br>Area (EEA) or Switzerland? *                                                                  |  |
|-------------------------------|----------------------------------------------------------------------------------------------------|--|
| Contact and residency details | Yes 🗸                                                                                                    |  |
| Nationality details           | Do you have a parent, step parent, spouse or civil partner who is an EU                                                                                                    |  |
| Supporting information        | (excluding the UK), EEA or Swiss national? *                                                                                                    |  |
| English language skills       | ~                                                                                                    |  |
| Finance and funding           |                                                                                                    |  |
| Education                     | Mark this section as complete *                                                                                                    |  |
| Employment                    | You must complete all mandatory fields in this section before you can mark it as<br>complete. All sections must be marked as complete before you can send your<br>application. |  |
| Personal statement            |                                                                                                    |  |
|                               | Save this section                                                                                                    |  |

# Complete the two questions for Supporting Information.

| Personal details              | English proficiency tests and exams are taken by students who don't speak                                                    |  |
|-------------------------------|----------------------------------------------------------------------------------------------------|--|
|                               | English as their first language. Is English your first language?                                                             |  |
| Contact and residency details | I his question is to find out whether you have taken an IELI'S or TOPEL English                                              |  |
|                               | pronolency test. The answer to this question is not passed on to your choices.                                               |  |
| Nationality details           | <ul> <li>If you click yes, you won't be asked any additional questions and can mark this<br/>section as complete.</li> </ul> |  |
| Supporting information        | If you click po and have taken English profisionsy tasts, you can add your                                                   |  |
|                               | certificate numbers and we'll pass them on to your chosen universities and                                                   |  |
| English language skills       | colleges when you submit your application.                                                                                   |  |
| Einanaa and funding           | <ul> <li>If you click no and haven't completed any tests, for example because Welsh is</li> </ul>                            |  |
| Finance and funding           | your first language, you can leave the remaining fields blank and then mark this                                             |  |
| Education                     | section as complete.                                                                                                    |  |
|                               |                                                                                                    |  |
| Employment                    |                                                                                                    |  |
|                               | Can you provide any of these certificate numbers?                                                                            |  |
| Personal statement            | Test of English as a Foreign Language (TOEFL) Number                                                                         |  |
|                               |                                                                                                    |  |
|                               |                                                                                                    |  |
|                               | International English Language Testing System (IELTS) TDE Number                                                             |  |
|                               | international English Language Testing System (IELIS) TRF Nulliber                                                           |  |

Complete the English language skills section according to whether English is your first language or not.

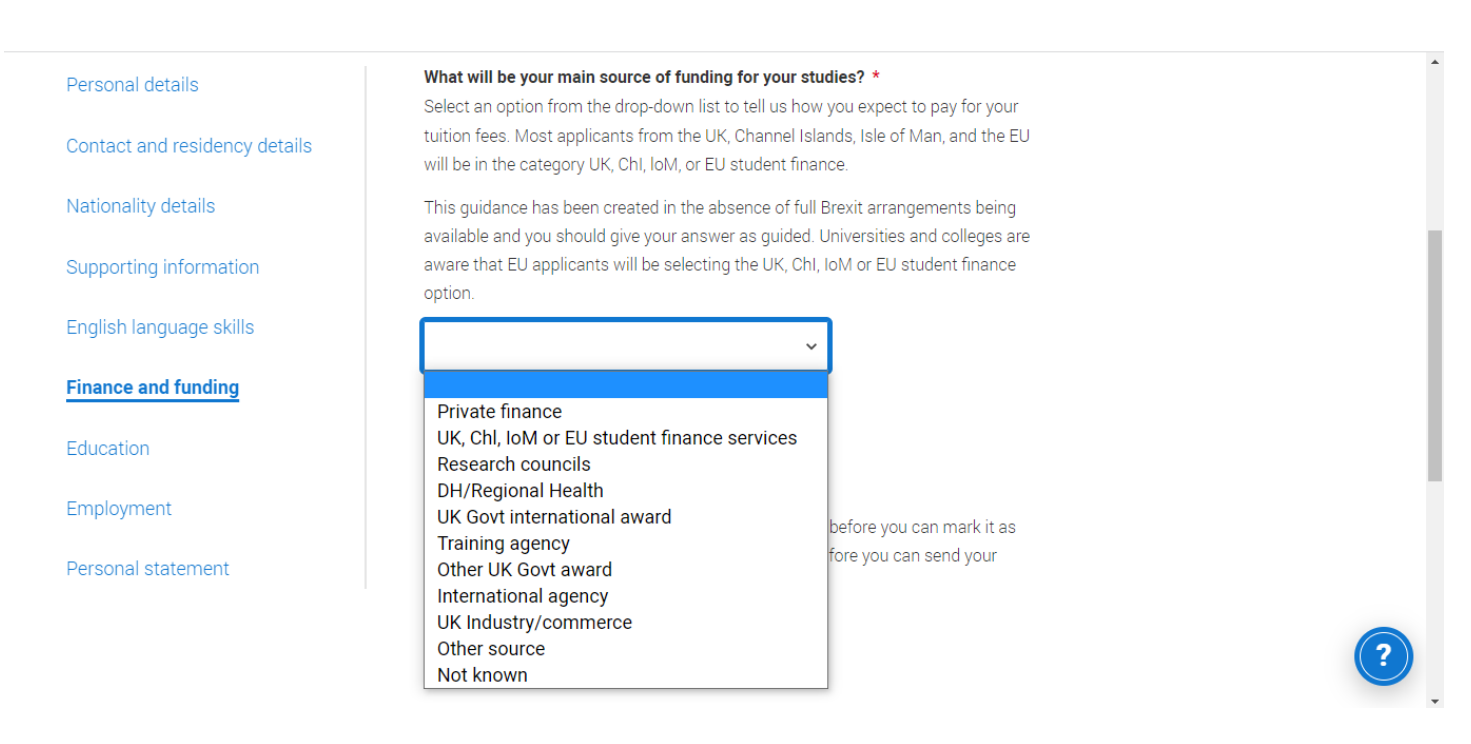

Complete the Finance and funding by choosing the most appropriate from the dropdown menu. Choose the 2<sup>nd</sup> option.

| Education Secti | on: |
|-----------------|-----|
|-----------------|-----|

| A Education   Application   UCAS x +     C                        | 0-60706f5a3c0a/application/details/education                                                                                                    |                                                                         |                   |                     | • - • ×                   |
|-------------------------------------------------------------------|----------------------------------------------------------------------------------------------------|-------------------------------------------------------------------------|-------------------|---------------------|---------------------------|
| UCAS                                                              | P                                                                                                    | urther education Undergraduate                                          | Postgraduate Alte | ernatives Careers Q | Kam                       |
| EDUCATION<br>2022 Undergraduate application                       |                                                                                                    |                                                                         |                   | Your Persona        | al ID number<br>584379362 |
| / UCAS application / Education     Return to application overview |                                                                                                    |                                                                         |                   |                     |                           |
| Personal details     Context and residences                       | ·                                                                                                    |                                                                         |                   |                     |                           |
| details<br>Education                                              | Add place of education                                                                                                    |                                                                         |                   |                     |                           |
| Employment<br>Nationality details                                 |                                                                                                    |                                                                         |                   |                     |                           |
| Supporting information<br>English language skills                 | Unique Learner Number (ULN)<br>The Unique Learner Number (ULN) is a 10-digit reference number which is use<br>Learning Record of anyone over the age of 13 involved in UK education or train<br>yours, leave this blank. | d alongside and to access the Pe<br>ing. If you don't have one, or don' | rsonal<br>t know  |                     |                           |
| Finance and funding                                               |                                                                                                    |                                                                         |                   |                     |                           |
| Personal statement                                                | Please state the highest level of qualification you expect to have before you a                                                                                                    | start your course *                                                     |                   |                     | ?                         |
| E P Type here to search O                                         | 🖬 🛛 🧿 🤄 👞 🚾                                                                                                    |                                                                         |                   |                     | ^ 🔀 🔛 ⊄0) 🐜 9:34 AM 🚮     |

Click Add place of Education:

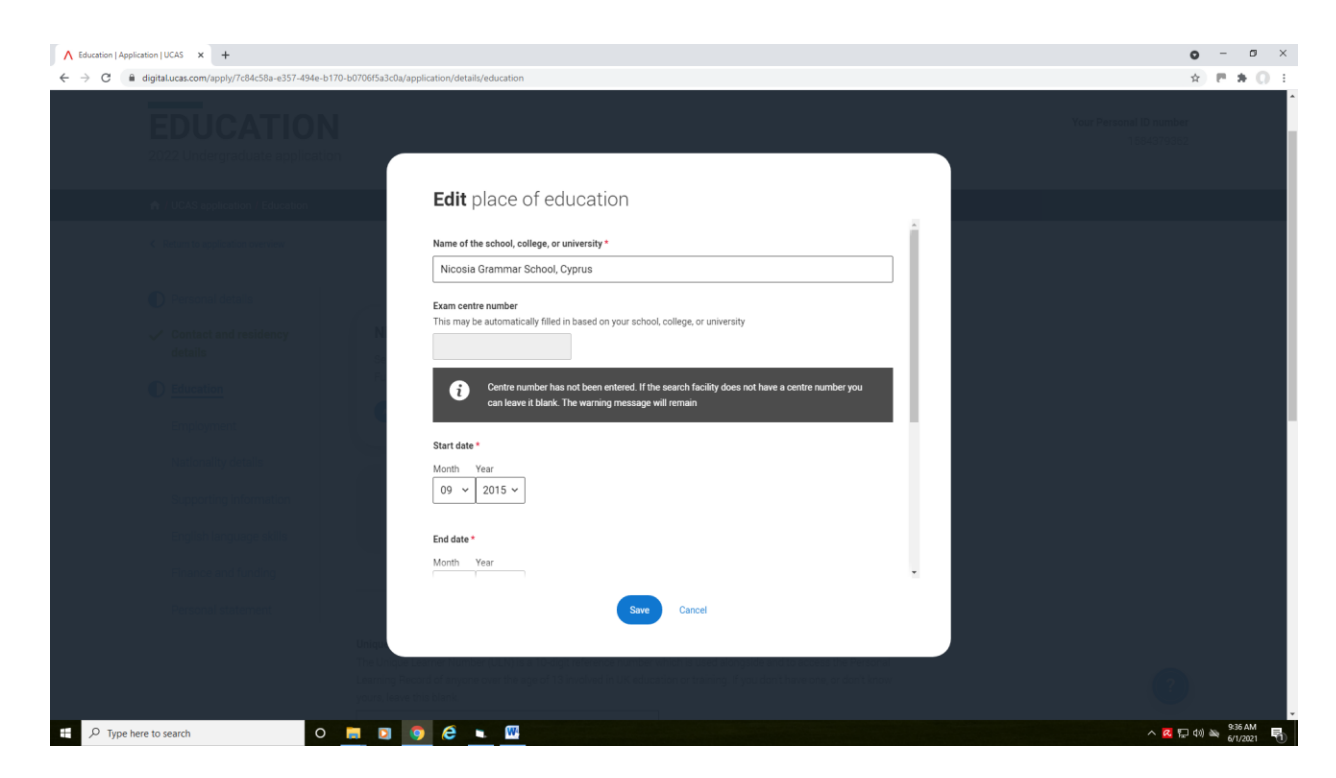

Start typing 'Nicosia' and the Nicosia Grammar School, Cyprus will come up as a choice.

You do not need an Examination center number.

Enter the date **you started** at GS and the date you will graduate. If you transferred from another secondary school, this should be entered. ONLY secondary schools are entered on UCAS.

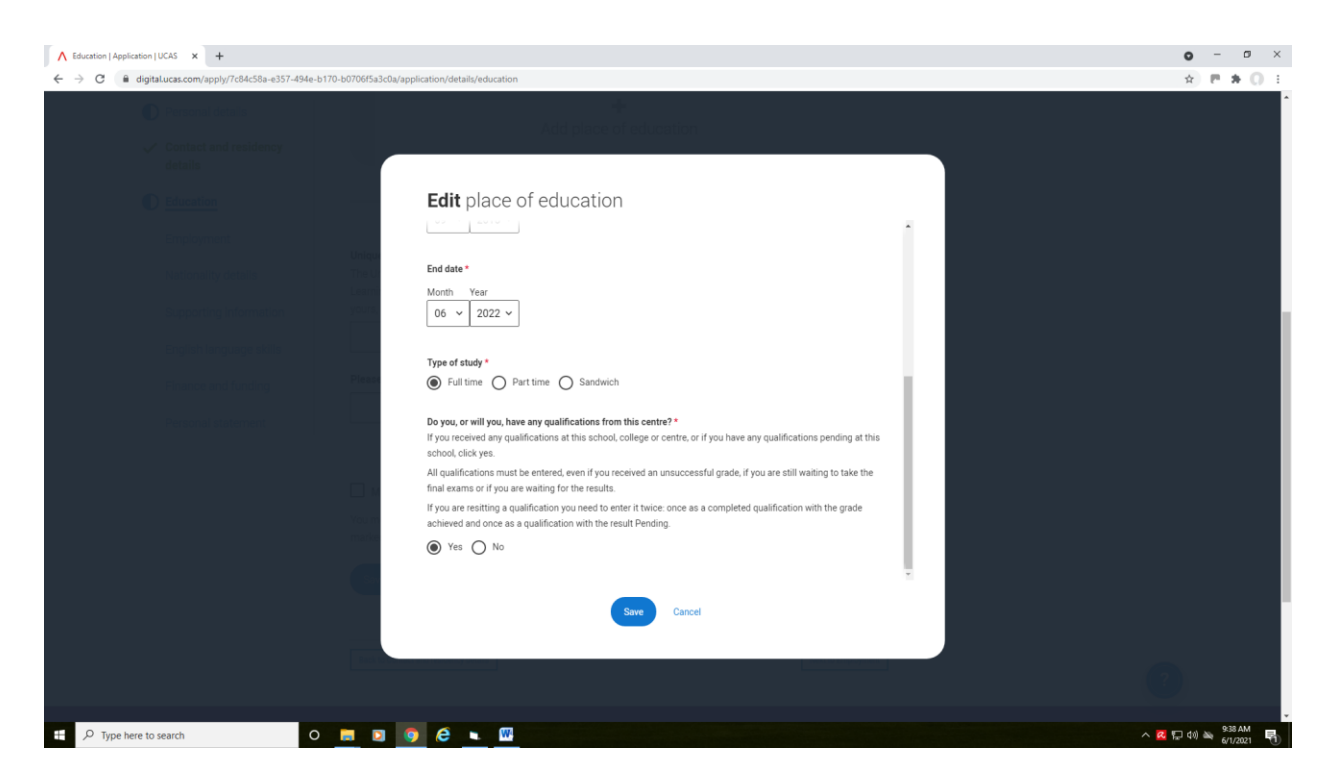

Click on Full Time for Type of Study and Yes for qualifications as above and SAVE.

| ation   Application   UCAS × +<br>C i digital.ucas.com/apply/7c84c58a-e357-494e-b17 | 0-b0706f5a3c0a/application/details/education                 |                   |               |              |              |         | <b>0</b><br>\$                  |  |
|-------------------------------------------------------------------------------------|--------------------------------------------------------------|-------------------|---------------|--------------|--------------|---------|---------------------------------|--|
| UCAS                                                                                |                                                              | Further education | Undergraduate | Postgraduate | Alternatives | Careers | Kam K                           |  |
| EDUCATION<br>2022 Undergraduate application                                         | 1                                                            |                   |               |              |              | Your F  | ersonal ID number<br>1584379362 |  |
| ↑ UCAS application / Education                                                      |                                                              |                   |               |              |              |         |                                 |  |
| <ul> <li>Return to application overview</li> </ul>                                  |                                                              |                   |               |              |              |         |                                 |  |
| Personal details                                                                    |                                                              |                   |               |              |              |         |                                 |  |
| ✓ Contact and residency<br>details                                                  | Nicosia Grammar School, Cyprus<br>September 2015 - June 2022 |                   | ••• More      |              |              |         |                                 |  |
| Education                                                                           | Full time                                                    |                   |               |              |              |         |                                 |  |
| Employment                                                                          |                                                              |                   |               |              |              |         |                                 |  |
| Nationality details                                                                 |                                                              |                   |               |              |              |         |                                 |  |
| Supporting information                                                              | Add place of education                                       | ſ                 |               |              |              |         |                                 |  |
| English language skills                                                             |                                                              |                   |               |              |              |         |                                 |  |
| Finance and funding                                                                 |                                                              |                   |               |              |              |         |                                 |  |
|                                                                                     |                                                              |                   |               |              |              |         |                                 |  |
| Personal statement                                                                  |                                                              |                   |               |              |              |         |                                 |  |

# Click on Add qualification.

| A Qualification   Application   UCAS × +     ← → C ← dinitaLucas.com/apply/7c84c58a.e357.494e.b | 17/0.h000FG3/cfb/antication/details/advartion/f/add.au/lifeation                                                                                                    | • • • × |
|-------------------------------------------------------------------------------------------------|----------------------------------------------------------------------------------------------------|---------|
| Personal details     Contact and residency     details                                          | Add qualification<br>To add a qualification either choose from the qualification shortlist or search for your qualification.                                                                                                    |         |
| Education<br>Employment                                                                         | Qualifications shortlist                                                                                                    |         |
| Nationality details<br>Supporting Information                                                   | +     Additional Admissions Test     +     Cyprus - Apolytirion     +     DALF-French Language<br>Qualification (Post 2005)       +     DELF-French Language     +     Dance     +     Duke of Edinburgh Award                                                                                                    |         |
| English language skills<br>Finance and funding<br>Personal statement                            | Cutatincation (Post 2005)  + GCE Advanced Level + GCE Advanced Subsidiary                                                                                                    |         |
|                                                                                                 | + IELTS + International GCSE + International GCSE (9-1)                                                                                                    |         |
|                                                                                                 | Control Chainbert of Control Chainbert of Control Chainbert of Chainbert of Ch |         |
|                                                                                                 | Current (unternational Advanced Level     Current (unternational Advanced Level     Current (unternational Ad |         |
| ₽ Vype here to search                                                                           |                                                                                                    |         |

To add your qualifications, click on the tabs accordingly as in the example below:

| Add qualification   Application   □ × +           |                                                                            |                                                                 | • - • ×       |
|---------------------------------------------------|----------------------------------------------------------------------------|-----------------------------------------------------------------|---------------|
| ← → C a digitaLucas.com/apply/7c84c58a-e357-494e- | b170-b0706f5a3c0a/application/details/education/1/add-qualification/IGCSE2 |                                                                 | ± () # ™ () ± |
| Return to application overview                    |                                                                            |                                                                 |               |
| Personal details                                  | Add qualification                                                          |                                                                 |               |
| Contact and residency details                     | International GCSE (9-1)                                                   | Your qualifications                                             |               |
| Education                                         | If you don't find a match you can manually add one                         |                                                                 | - 1           |
| Employment                                        | Title *<br>Type and select the subject you studied                         | Nicosia Grammar School, Cyprus<br>September 2015 - June 2022    |               |
| Nationality details                               | English Language B                                                         | No qualifications                                               |               |
| Supporting information                            | Qualification date *                                                       | There are no qualifications added for this school at the moment |               |
| English language skills                           | Month Year                                                                 |                                                                 |               |
| Finance and funding                               | 06 ~ 2020 ~                                                                |                                                                 |               |
| Personal statement                                | Awarding organisation *                                                    |                                                                 |               |
|                                                   | Grade *                                                                    |                                                                 |               |
|                                                   | Add the modules for this qualification                                     |                                                                 | ?             |
| F P Type here to search                           |                                                                            |                                                                 | 🕰 🖓 🕼 🧏 🖓 🖏   |

Add **all** your IGCSEs. The Qualification Date is the date on your certificate. At GS you have taken English Language B.

Note: ALL GRADES MUST BE ENTERED BECAUSE THEY APPEAR ON YOUR CERTIFICATES (WHICH UNIVERSITIES REQUEST LATER) AND YOU SIGN A DECLARATION THAT YOU HAVE ENTERED ALL YOUR GRADES ON THE UCAS APPLICATION WHEN YOU SUBMIT OUR FORM. FAILURE TO ENTER THEM ALL MAY LEAD TO YOUR APPLICATION BEING CANCELLED FOR THAT UCAS CYCLE.

You do not need to enter modules, remember to save your work.

| A Education   Application   UCAS x +     C                                                     | 0-h0706f5a2c0a/application/details/education                                                                                                    | • - • ×                               |
|------------------------------------------------------------------------------------------------|----------------------------------------------------------------------------------------------------|---------------------------------------|
| EDUCATION<br>2022 Undergraduate applicatio                                                     | 1<br>1                                                                                                    | Your Personal ID number<br>1584379362 |
| ↑ / UCAS application / Education < Return to application overview                              |                                                                                                    |                                       |
| <ul> <li>Personal details</li> <li>Contact and residency details</li> <li>Education</li> </ul> | Nicosia Grammar School, Cyprus ••• More<br>September 2015 - June 2022<br>Full time                                                                                                    |                                       |
| Employment<br>Nationality details<br>Supporting information<br>English language skills         | International GCSE (9-1) in English Language B         •••• More           Title         Grade         Awarding organisation         Qualification date           English Language B         8         PEARSON         June 2020 |                                       |
| Finance and funding Personal statement                                                         | Add place of education                                                                                                    |                                       |
| # $\mathcal{P}$ Type here to search O                                                          | <b>•</b> • • • •                                                                                                    | ⑦ ▲ 500 円 40 単 545 00 円               |

You can see the qualifications you have saved and can continue.

If you are taking an admissions test such as LNAT, BMAT or UCAT, click on an Additional Admissions Test:

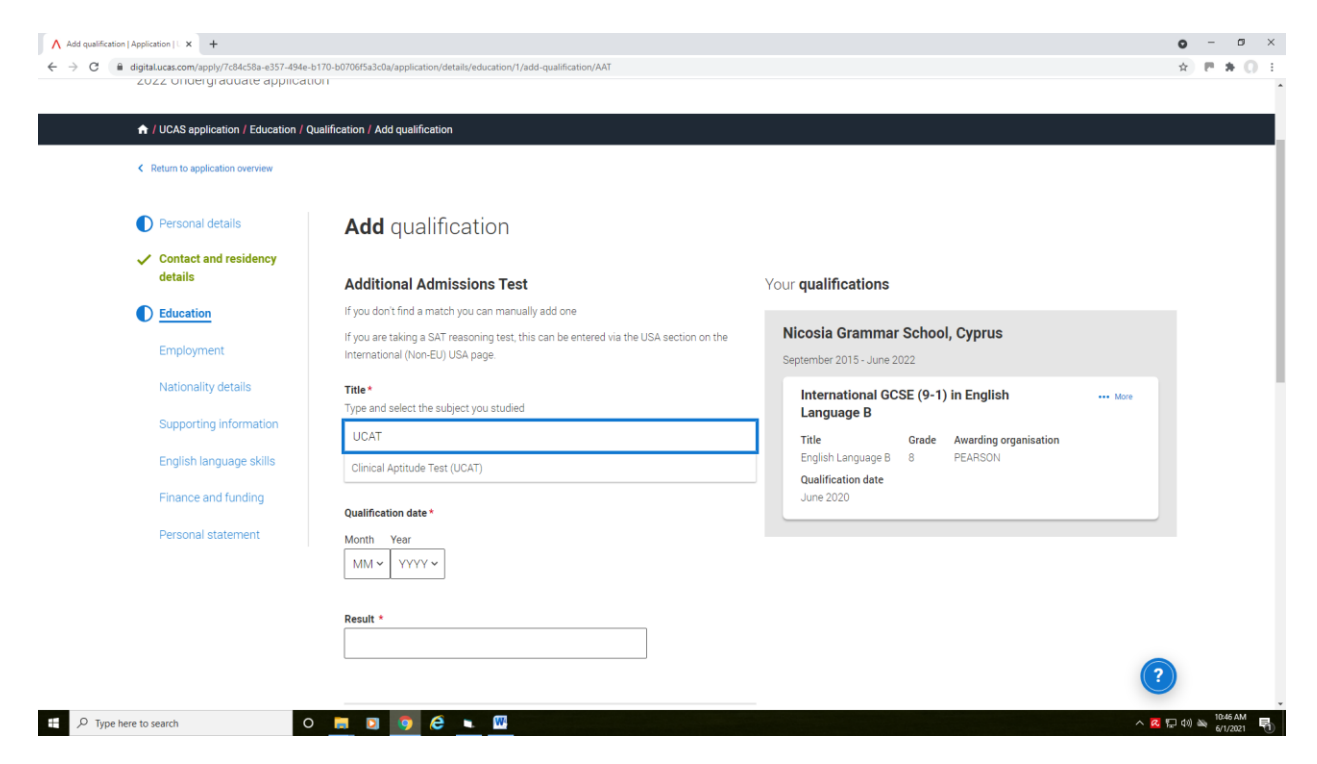

All students should enter their Apolytirion as Cyprus – Apolytirion:

Each lesson is a module:

- if you take 3 A Levels you will enter your 3 AL subjects & English Language, Physical Education and Computers (6 modules in total)
- if you take 4 A Levels you will enter your 4 AL subjects & English Language, Physical Education and Computers (7 modules in total)

| ∧ Edit qualification   Application   U × +                                                              |                                                                                                    |                                                                                                    | • - • ×         |
|----------------------------------------------------------------------------------------------------|----------------------------------------------------------------------------------------------------|----------------------------------------------------------------------------------------------------|-----------------|
| $\leftrightarrow$ $\rightarrow$ C $\hat{\mathbf{e}}$ digital.ucas.com/apply/7c84c58a-e357-494e-         | b170-b0706f5a3c0a/application/details/education/1/edit-qualification/2                                                           |                                                                                                    | 1 P # 0 E       |
| Personal details                                                                                        | Edit qualification                                                                                                    |                                                                                                    |                 |
| <ul> <li>Contact and residency<br/>details</li> </ul>                                                   | Cyprus - Apolytirion                                                                                                    | Your qualifications                                                                                                    |                 |
| Education     Employment     Nationality details     Supporting information     English language skills | If you don't find a match you can manually add one Qualification date * Month Year           06         2022 •           Grade * | Nicosia Grammar School, Cyprus<br>September 2015 - June 2022<br>Cyprus - Apolytirion •••• Mere<br>Grade Qualification date Module(s)<br>Pending June 2022 (1 module) |                 |
| Finance and funding<br>Personal statement                                                               |                                                                                                    | International GCSE (9-1) in English •••• More<br>Language B<br>Title Grade Awarding organisation                                                                     |                 |
|                                                                                                    | Add the modules for this qualification<br>Module / Unit 1                                                                        | English Language 8 8 PEARSON<br>Qualification date<br>June 2020                                                                                                    |                 |
|                                                                                                    | Subject *                                                                                                    |                                                                                                    |                 |
|                                                                                                    | History                                                                                                    |                                                                                                    |                 |
|                                                                                                    | Qualification date * Month Year                                                                                                  |                                                                                                    |                 |
|                                                                                                    |                                                                                                    | (2)                                                                                                    |                 |
| Type here to search                                                                                     | Grade*                                                                                                    | <ul> <li>A 6</li> </ul>                                                                                                    | (4)) 🛶 10:49 AM |

### Entering your A Levels:

| A Qualification   Application   UCAS × +              |                                                                                                    | • - • ×   |
|-------------------------------------------------------|----------------------------------------------------------------------------------------------------|-----------|
| - → C  i digital.ucas.com/apply/7c84c58a-e357-49      | He-b170-b0706f5a3c0a/application/details/education/1/add-qualification                                                                                                    | ± ₽ # 0 I |
| Personal details                                      | To add a qualification either choose from the qualification shortlist or search for your qualification.                                                                     |           |
| <ul> <li>Contact and residency<br/>details</li> </ul> | Qualifications shortlist                                                                                                    |           |
| Education                                             | + Additional Admissions Test + Cyprus - Apolytrion + DALF-French Language<br>Qualification (Post 2005)                                                                      |           |
| Employment<br>Nationality details                     | + DELF-French Language<br>Qualification (Post 2005) + Dance + Duke of Edinburgh Award                                                                                       |           |
| Supporting information                                | + European/International<br>Computer Driving Licence + GCE Advanced Level + GCE Advanced Subsidiary                                                                         |           |
| Finance and funding                                   | + IELTS + International GCSE + International GCSE (9-1)                                                                                                    |           |
| Personal statement                                    | + London Chamber of<br>Commerce and Industry<br>International + Music Qualification - Graded<br>equivalent) + Music Qualification - Graded<br>Theory (ABRSM and equivalent) |           |
|                                                       | + Other (International EU<br>Qualifications) + Other (UK Qualifications) + Pearson Edexcel<br>International Advanced Level                                                  |           |
|                                                       | + Pearson Edexcel<br>International Advanced<br>Subsidiary + USA - SAT (redesigned from<br>2016) + USA - SAT Subject Test                                                    |           |
|                                                       | Search for your qualifications                                                                                                    | 2         |
| 0                                                     | Please search for the qualification title, eg 'A level' and not the subject, eg 'chemistry'.                                                                                | 1057 AM   |

For Law and Accounting, enter them under Pearson International Advanced Level.

**NOTE:** if you have taken Greek AL in 2022, it is the International A Level. If you took AL Greek BEFORE 2022 it is NOT international

All other A Levels should be entered under GCE Advanced Level (see below):

| ation   Application   UCAS × +<br>3                                         | 170-b0706f5u3c0a/application/detalls/education/1/add-qualification                                                                                                    | 미 - 0<br>☆ 변 # ( |
|-----------------------------------------------------------------------------|----------------------------------------------------------------------------------------------------|------------------|
| <ul> <li>Personal details</li> <li>Contact and residency details</li> </ul> | Add qualification<br>To add a qualification either choose from the qualification shortlist or search for your qualification.                                                                                                    |                  |
| Education                                                                   | Qualifications shortlist                                                                                                    |                  |
| Employment<br>Nationality details                                           | + Additional Admissions Test + Cyprus - Apolytirion (+ DALF-French Language<br>Qualification (Post 2005)                                                                                                    |                  |
| English language skills                                                     | + DELF-French Language<br>Qualification (Post 2005) + Dance + Duke of Edinburgh Award                                                                                                    |                  |
| Personal statement                                                          | + GCE Advanced Level + GCE Advanced Subsidiary                                                                                                    |                  |
|                                                                             | +     IELTS     +     International GCSE     +     International GCSE (9-1)       +     London Chamber of<br>Commerce and Industry<br>International     +     Music Qualification - Graded<br>Practical (ABRSM and<br>equivalent)     + |                  |
|                                                                             | + Other (International EU<br>Qualifications) + Other (UK Qualifications) + Pearson Edexcel<br>International Advanced Level                                                                                                    |                  |
|                                                                             | + Pearson Edexcel<br>International Advanced<br>Subsidiary + USA - SAT (redesigned from 2016) + USA - SAT Subject Test                                                                                                    | ?                |

Note: All A Levels are Edexcel apart from Computer Science and Geography which are Cambridge (CAIE):

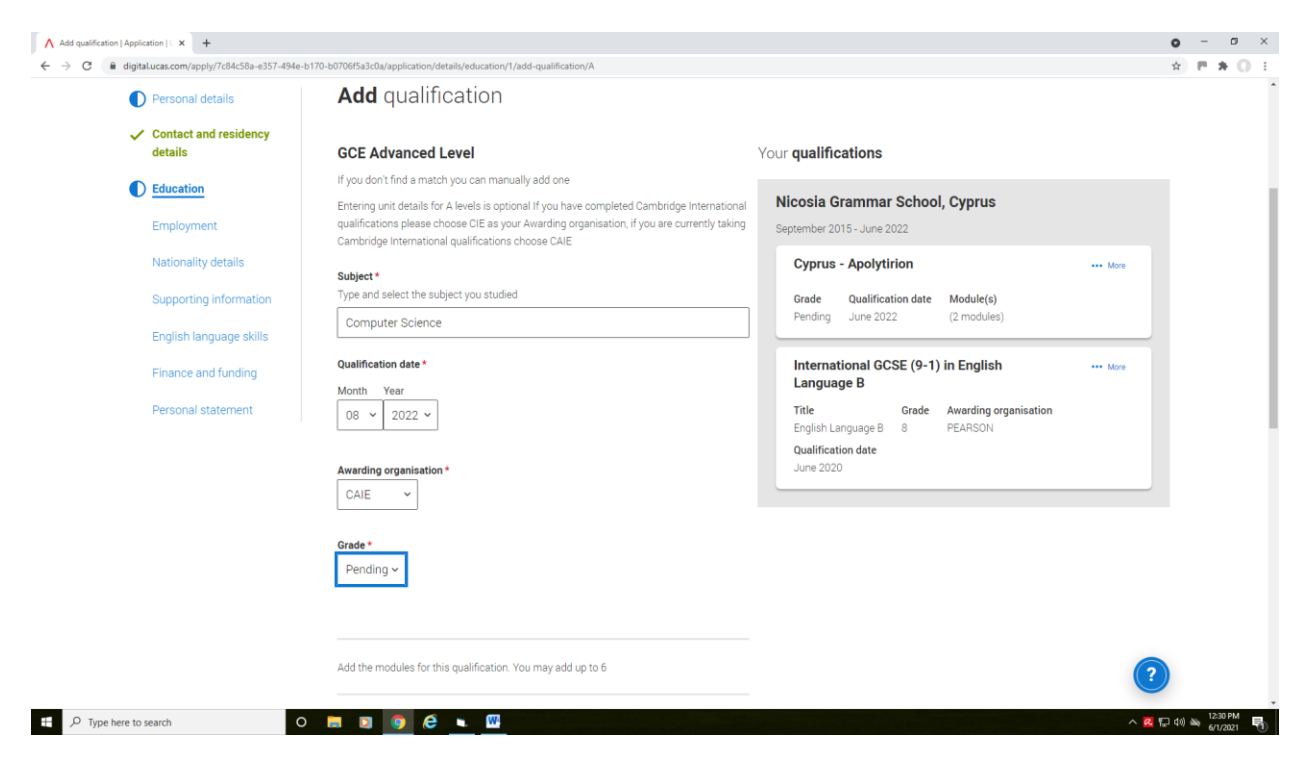

If you have not yet received your result, the grade is Pending.

If you have completed AS grades you follow the same rules as above but enter them under the tabs that say: GCE Advanced Subsidiary or International GCE Advanced Subsidiary.

All other qualifications eg. Duke of Edinburgh, IELTS, Music and Dance can be entered by clicking on the relevant tabs.

For any examinations not included here you can use the Search bar and if nothing comes up, you can enter them under *Other International EU Qualifications*.

NOTE: if you are retaking your A Levels you **must go to the grey tab, Add Place of Education** and either enter The Grammar School or the British Council depending on where you are retaking your examinations:

| digital.ucas.com/apply/7c84c58a-e357-494e-b1 |                                                                                                    | -   |
|----------------------------------------------|----------------------------------------------------------------------------------------------------|-----|
|                                              | 70-b0706f5a3c0a/application/details/education                                                                                                    | \$  |
|                                              | Suger Grave Quanticatori date                                                                                                    |     |
| Personal details                             | History June 2022                                                                                                    |     |
|                                              | Mathematics June 2022                                                                                                    |     |
| <ul> <li>Contact and residency</li> </ul>    |                                                                                                    |     |
| details                                      |                                                                                                    |     |
|                                              | International GCSE (9-1) in English Language B More                                                                                                    |     |
| ) Education                                  |                                                                                                    |     |
|                                              | Title Grade Awarding organisation Qualification date                                                                                                    |     |
| Employment                                   | English Language B 8 PEARSON June 2020                                                                                                    |     |
|                                              |                                                                                                    |     |
| Nationality details                          |                                                                                                    |     |
|                                              |                                                                                                    |     |
| Supporting information                       |                                                                                                    |     |
|                                              | +                                                                                                    |     |
| English language skills                      | Add place of education                                                                                                    |     |
|                                              |                                                                                                    |     |
| Finance and funding                          |                                                                                                    |     |
|                                              |                                                                                                    |     |
| Personal statement                           |                                                                                                    |     |
|                                              | Unique Learner Number (ULN) The Unique Learner Number (ULN) is a 10-digit reference number which is used alongside and to access the Personal Learning Record of anyone over the age of 13 involved in UK education or training. If you don't have one, or don't know yours, leave this blank.  Please state the blanket level of qualification you expect to have before you start your course * |     |
|                                              | r lease state the inginest level of qualification you expect to have served you statt your course                                                                                                    |     |
|                                              | v                                                                                                    |     |
|                                              |                                                                                                    |     |
|                                              |                                                                                                    |     |
|                                              |                                                                                                    |     |
|                                              |                                                                                                    | (?) |
|                                              | Mark this section as complete *                                                                                                    | ?   |

When you have entered all of your completed and pending qualifications, you must mark the section as complete and save your work.

Employment:

Paid jobs may be entered here. If you had an impressive unpaid internship you wish to enter, do so:

| ▲ Employment   Application   UCAS × +                                   |                                                            | o – o ×                               |
|-------------------------------------------------------------------------|------------------------------------------------------------|---------------------------------------|
| ← → C 🔒 digital.ucas.com/apply/7c84c58a-e357-494e-b170-b0706f5a3c0a/app | plication/details/employment                               | x P # 0 E                             |
| UCAS                                                                    | Further education Undergraduate Postgraduate Atten         | ann Caren 🕲 Kan 🔇                     |
| EMPLOYMENT<br>2022 Undergraduate application                            | Add employment                                             | Your Personal ID number<br>1604379362 |
| <ul> <li>/ LICAS scaling of Englanment</li> </ul>                       | The Grammar School Nicosia                                 |                                       |
| Count application over the polyment     Count is application over them  | Role title * Summer Club Assistant                         |                                       |
| Personal data is                                                        | Company/organisation address * The Grammar School, Nicosia |                                       |
| <ul> <li>Contact and residency<br/>details</li> </ul>                   | Start date * Month Year                                    |                                       |
| Education                                                               | 07 ~ 2019 ~                                                |                                       |
| Nationally details                                                      | - Initial asset<br>Month Verar<br>07 v 2019 v              |                                       |
| Supporting information                                                  |                                                            |                                       |
| English languaga ddits                                                  | Save Cancel                                                |                                       |
| Finance and funding                                                     |                                                            |                                       |
| Personal statement                                                      |                                                            |                                       |
| 🗄 🔎 Type here to search 🛛 🗧 💽 🦉                                         | ) e 🔍 🔟                                                    | ∧ 🔀 💬 (4)) 🐜 1:06 PM<br>6/1/2021 👘    |

You can enter up to 5 positions.

If you are completing military service, this should be included here.

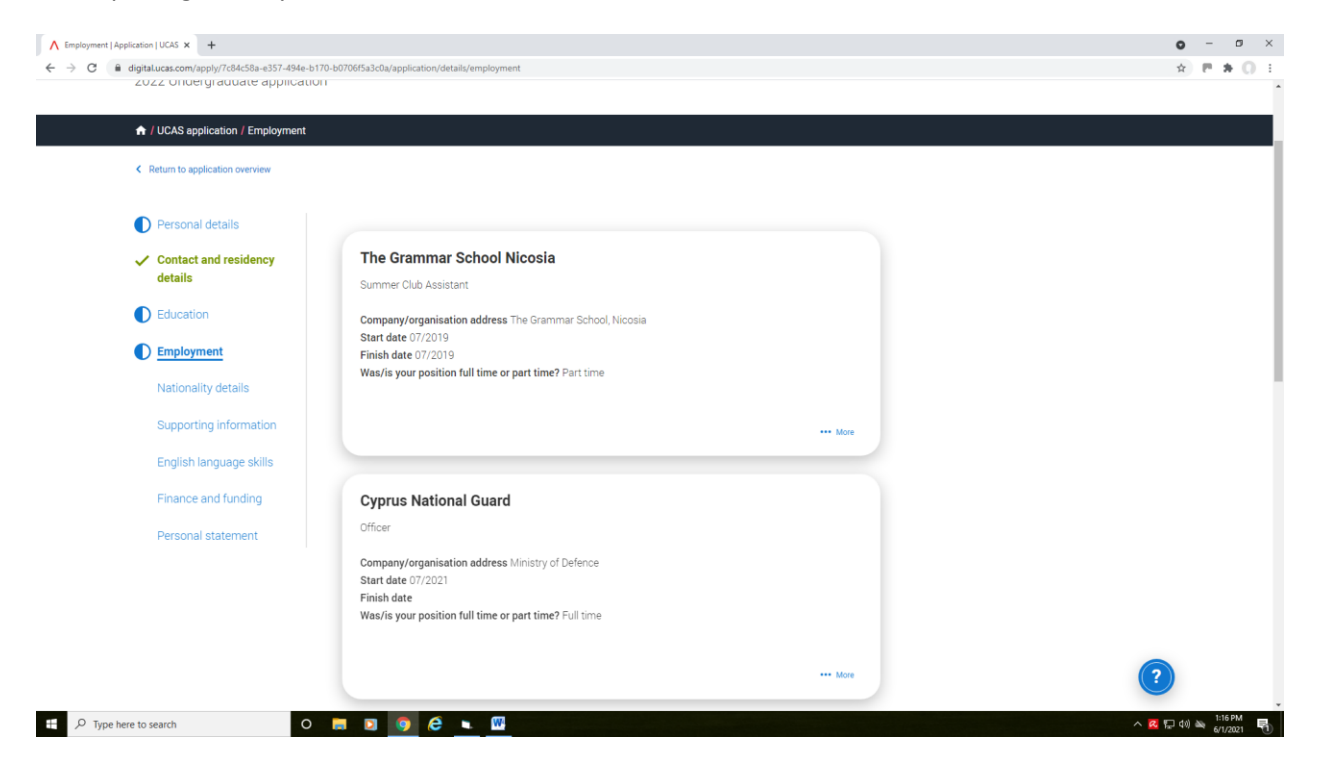

#### Personal Statement:

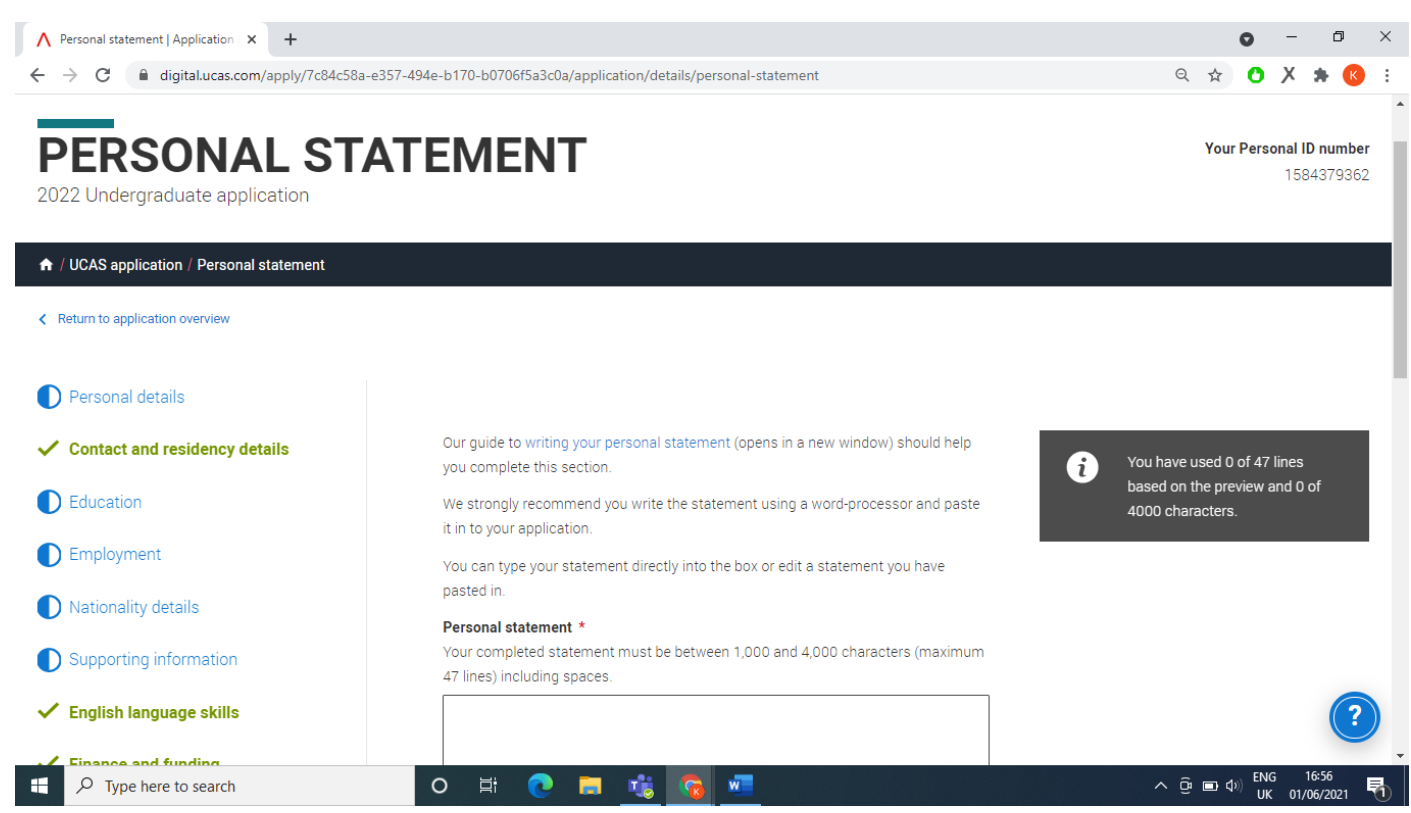

Note: you should copy paste your statement on after it is finalized from a Word Doc. Check your spelling and be sure not to copy any part of it. UCAS runs a plagiarism check on all statements.

**Note:** Sometimes when you paste your work on, it will show as a few more characters than your word document so you may have to fix it. Try to have 3995 characters (with spaces) max on your word document. You are allowed no more than 47 lines so do not leave lines between paragraphs. Start a new line to show a new paragraph.

When you have fully completed all sections on the UCAS form, you will see all the sections on the left of your screen appear in Green with a tick next to them.

Review and Submit (from 7<sup>th</sup> September 2022):

| Application   UCAS x ∧ Preparing for the ← → C                                | 2022 cycle – im 🗙   🕂<br>-494e-b170-b0706f5a3c0a/application | २ छ – छ ×<br>२ ४ ७ ★ झ ८ :              |
|-------------------------------------------------------------------------------|--------------------------------------------------------------|-----------------------------------------|
| UCAS APPLICAT                                                                 | TION                                                         | Your Personal ID number<br>1584379362   |
|                                                                               |                                                              |                                         |
| Application <b>status</b>                                                     |                                                              |                                         |
| Centre information<br>Application linked to<br>Nicosia Grammar School, Cyprus | 1/5 38% NOT STARTED                                          | 30%                                     |
| <sub>Group</sub><br>Default Group                                             | CHOICES PROFILE PERSONAL STATEMENT                           | Review and submit                       |
|                                                                               |                                                              |                                         |
|                                                                               |                                                              | ې د د د د د د د د د د د د د د د د د د د |

- When you have completed all sections, it will say 100% next to your Application Status. You will then be able click on Review and Submit under the 100%. *The above example is just to show you where to find Review and Submit*
- You will then go through the payment process. You will need to pay online to UCAS by Visa card and it costs £22.50 for ONE choice and £27.00 for 2-5 choices
- Because you have used the GS buzzword, your UCAS will come to the School so your predicted grades and reference may be added
- The form will be checked and if there are any errors, it is returned to you to fix
- If there are no errors, it will be sent to the UK. You should allow at least 10 days for it to be sent after you have paid.
- After it has been submitted by the School, no changes can be made.
- You may change your university choices only within 14 days of the application being sent to UCAS.
- For guidance on the UCAS website: <u>www.ucas.com/undergraduate/applying-university/filling-your-ucas-undergraduate-application</u>